# MK2Clone

# 9. Electronics assembly

Written By: q3ok

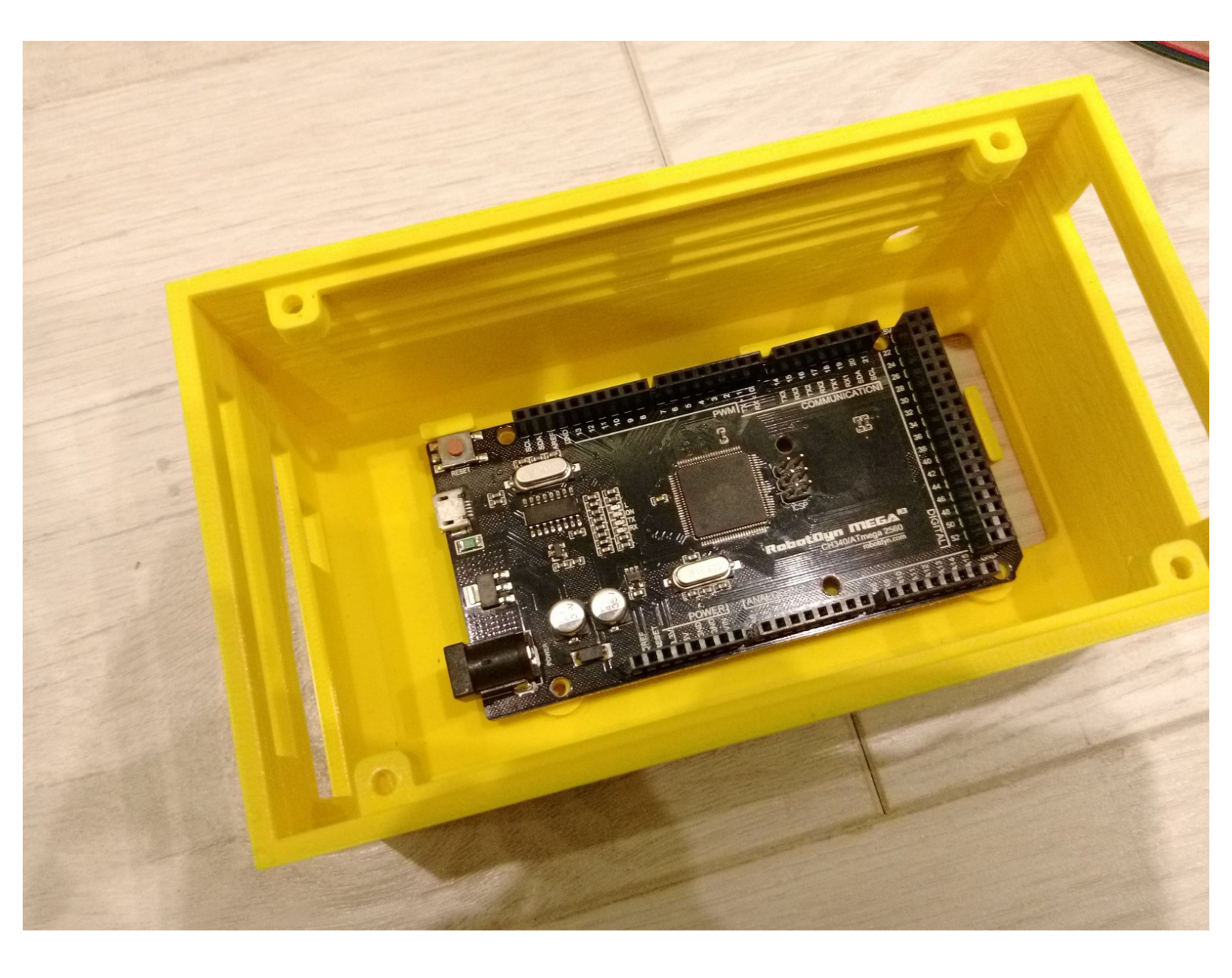

## Step 1 — 9. Electronics assembly

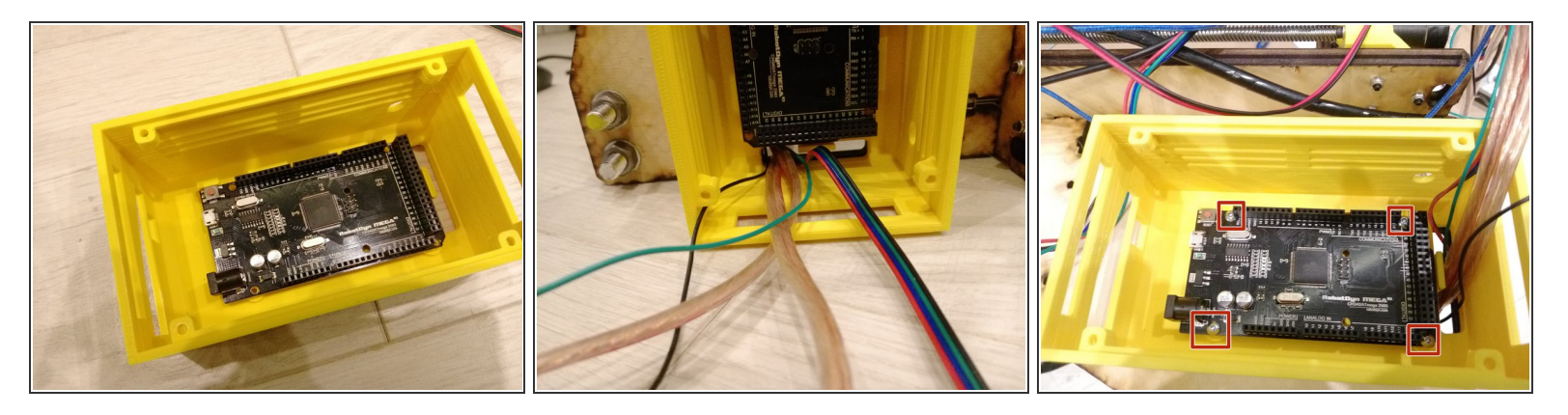

- Using 4x M3x25 screws and 4x M3 nuts screw the Arduino Mega to the electronics-cover base and the left wooden support
- Guide the cables as shown on image

#### Step 2 — Prepare RAMPS

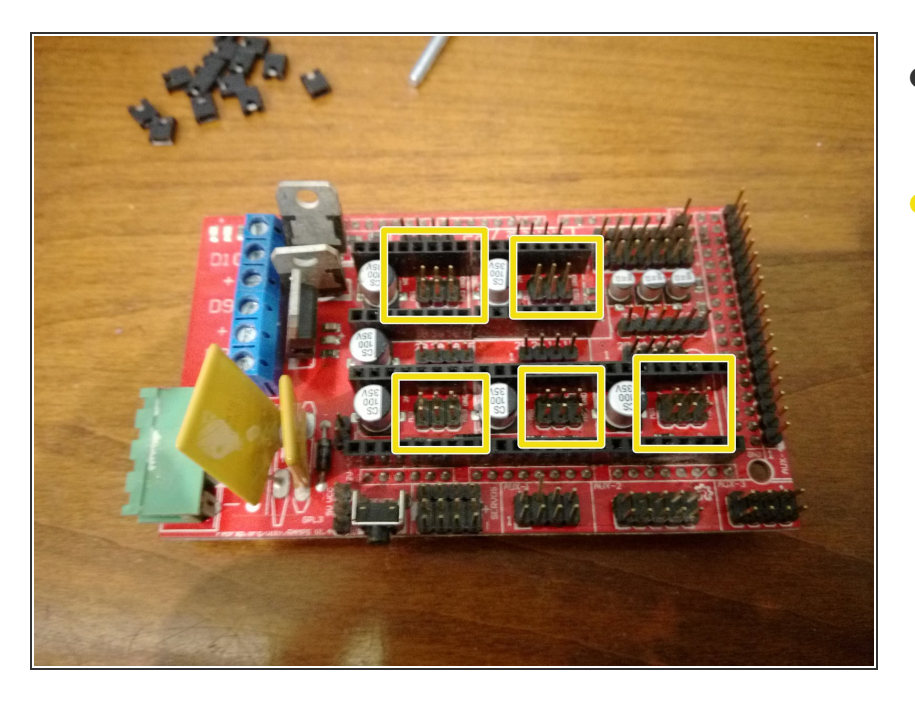

- Take the RAMPS 1.4 board and put in front of you
- Make sure that no jumpers are inserted

#### Step 3 — Insert stepsticks

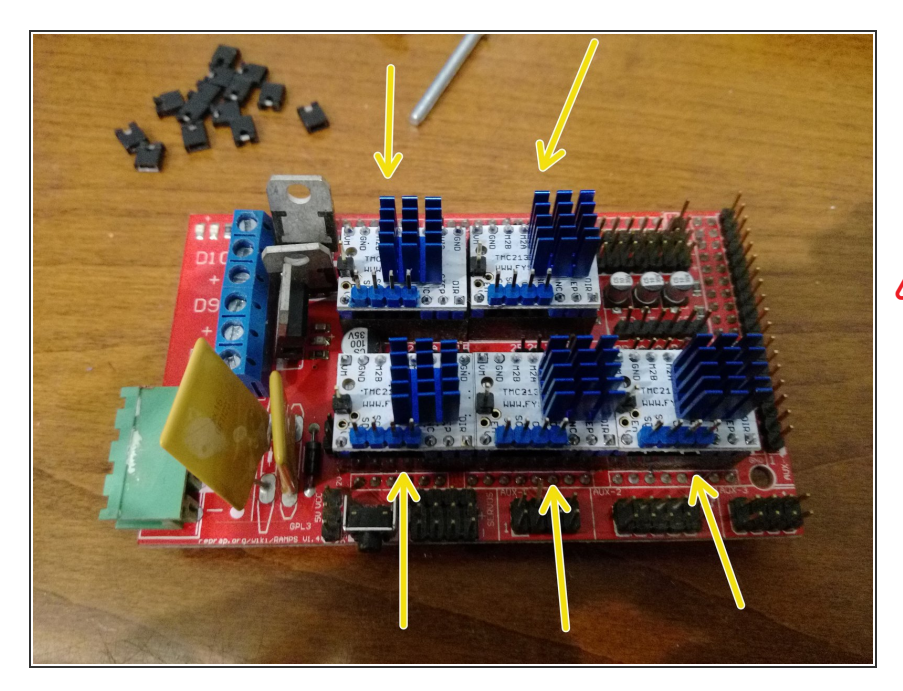

- Take the prepared 5x TMC2130 stepsticks
- Put the stepsticks on RAMPS

Make sure the correct orientaion (as shown on image) of stepsticks

#### Step 4 — Connect DIAG1 to endstops

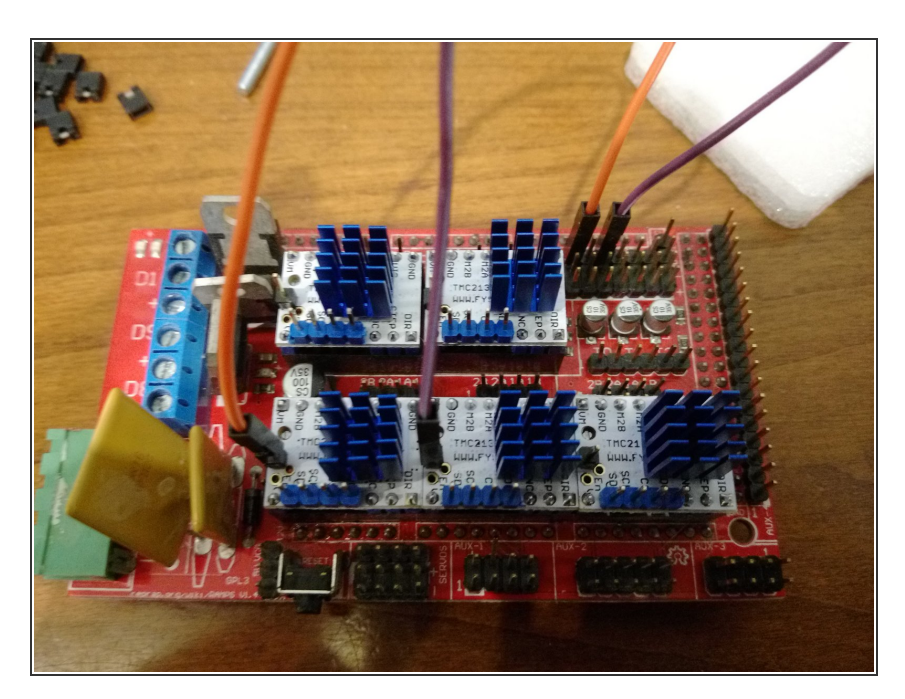

- Connect the DIAG1 on X stepstick to Xmin endstop Signal pin (orange cable on picture)
- Connect the DIAG1 on Y stepstick to Ymin endstop Signal pin (purple cable on picture)

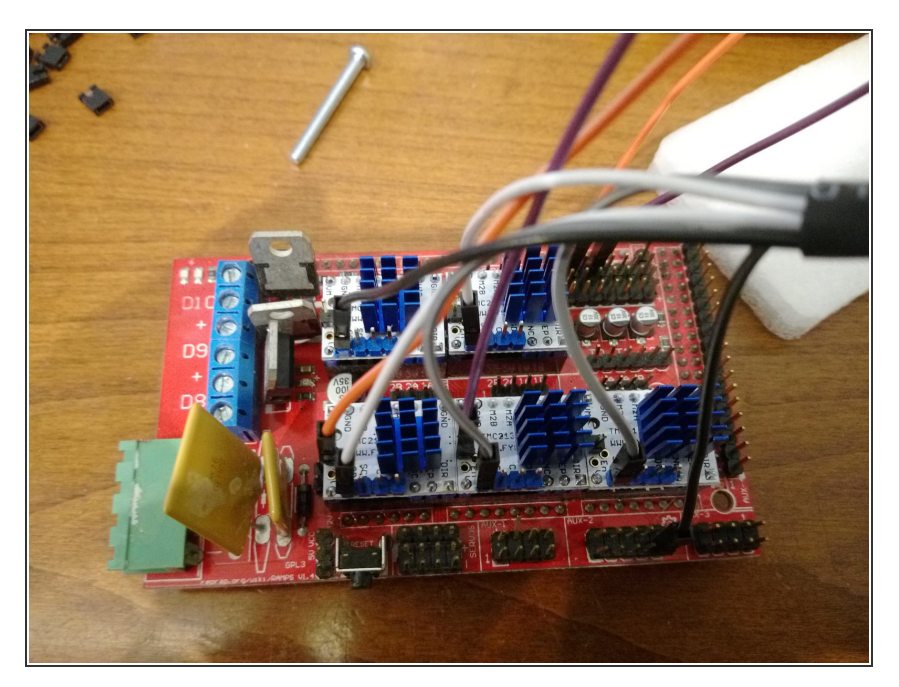

• Insert wisdom here.

## Step 6

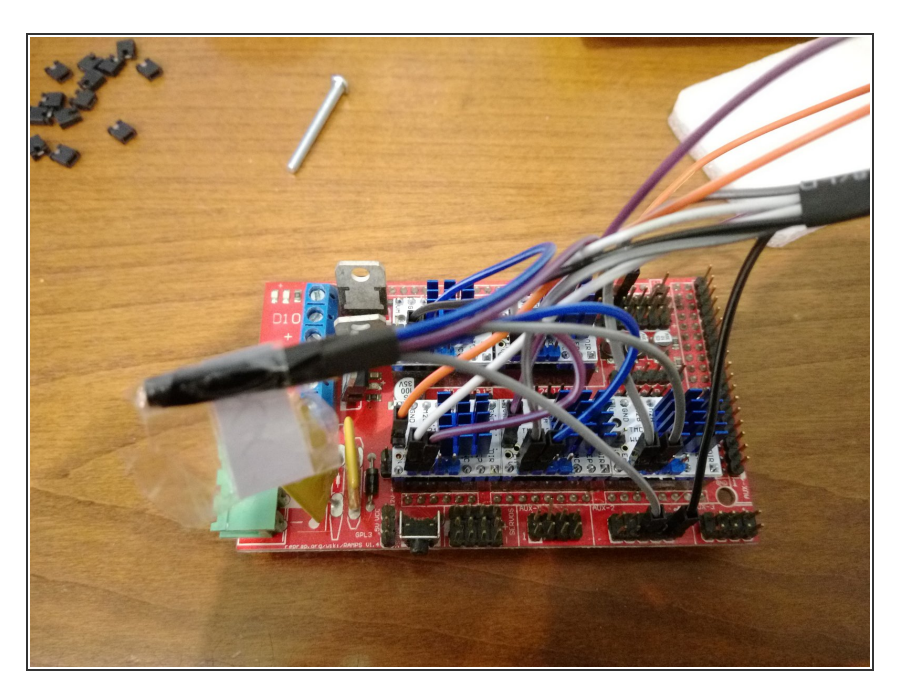

• Insert wisdom here.

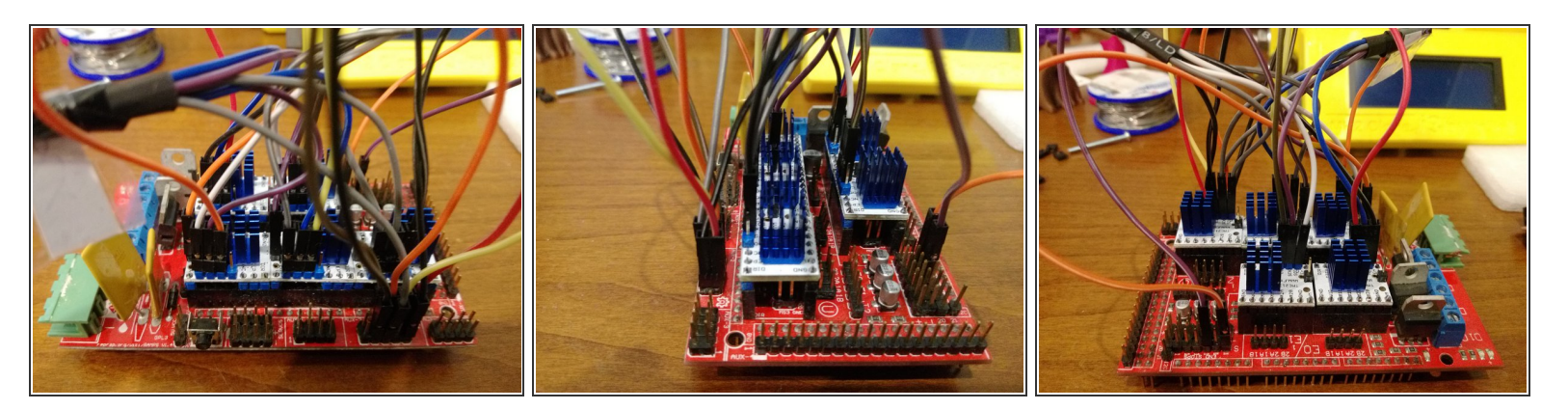

• Insert wisdom here.

# Step 8

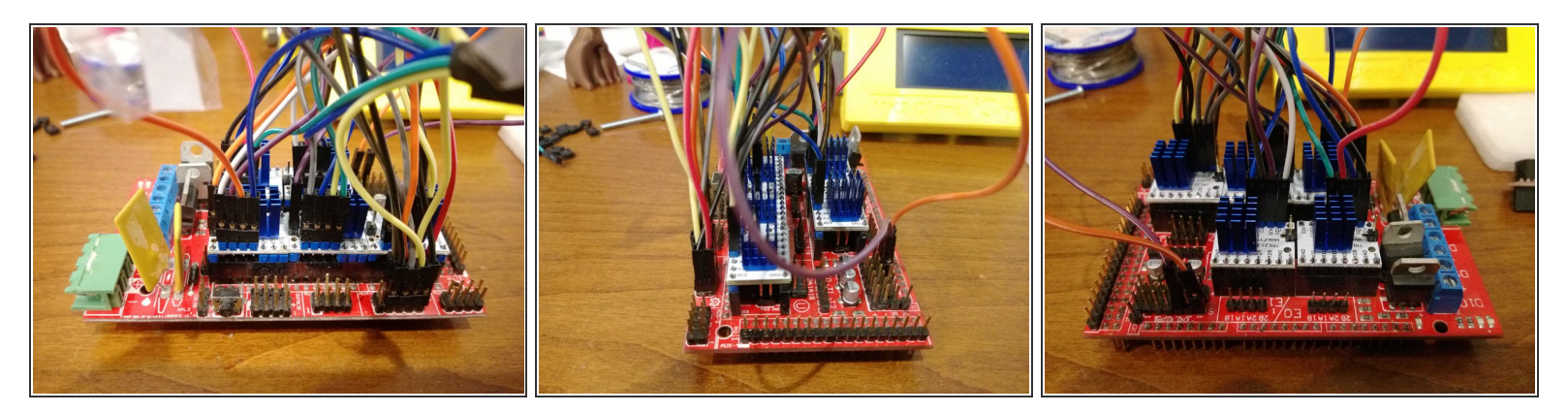

• Insert wisdom here.

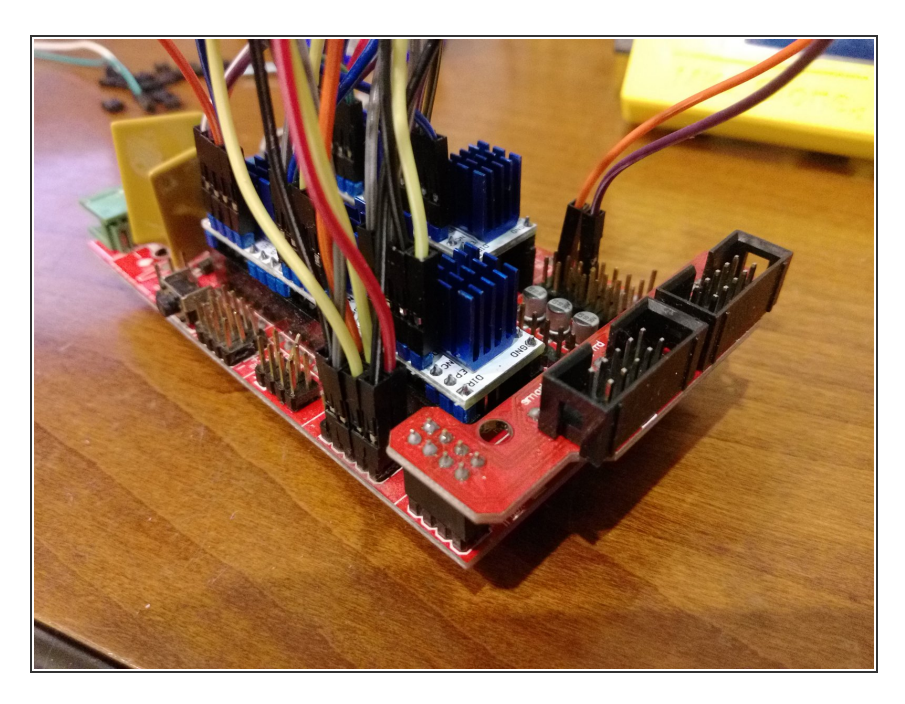

• Insert wisdom here.

#### Step 10 — TMC2130 software SPI connection

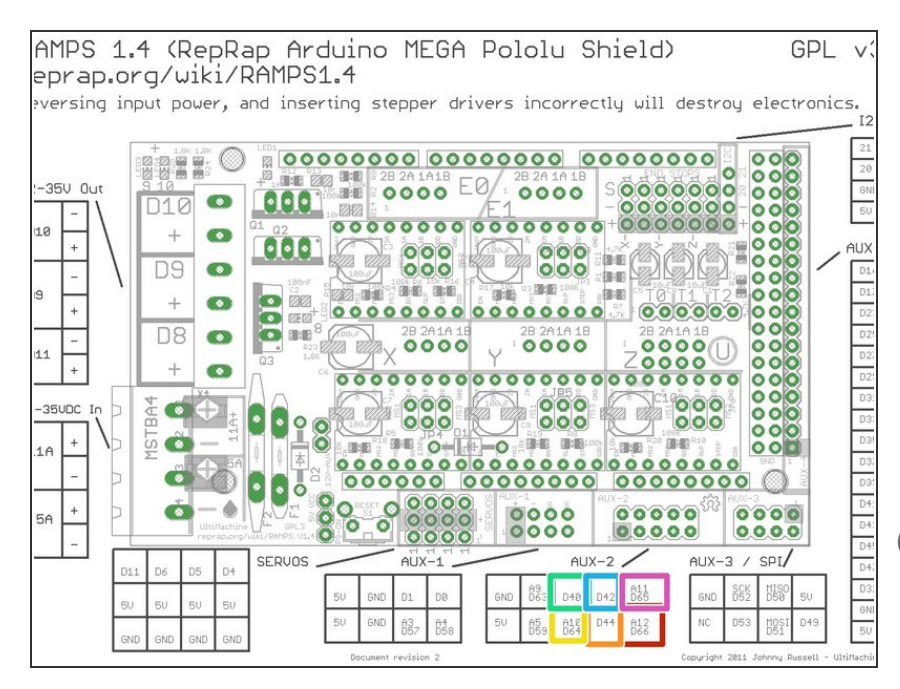

- MOSI -> SDI on TMC
- MISO -> SCO on TMC
- SCK on TMC
- CS X (X-Axis)
- CS Y (Y-Axis)
- CS E (E0 Axis)
- Connect the pins described above to TMC2130 stepsticks using the cables prepared before

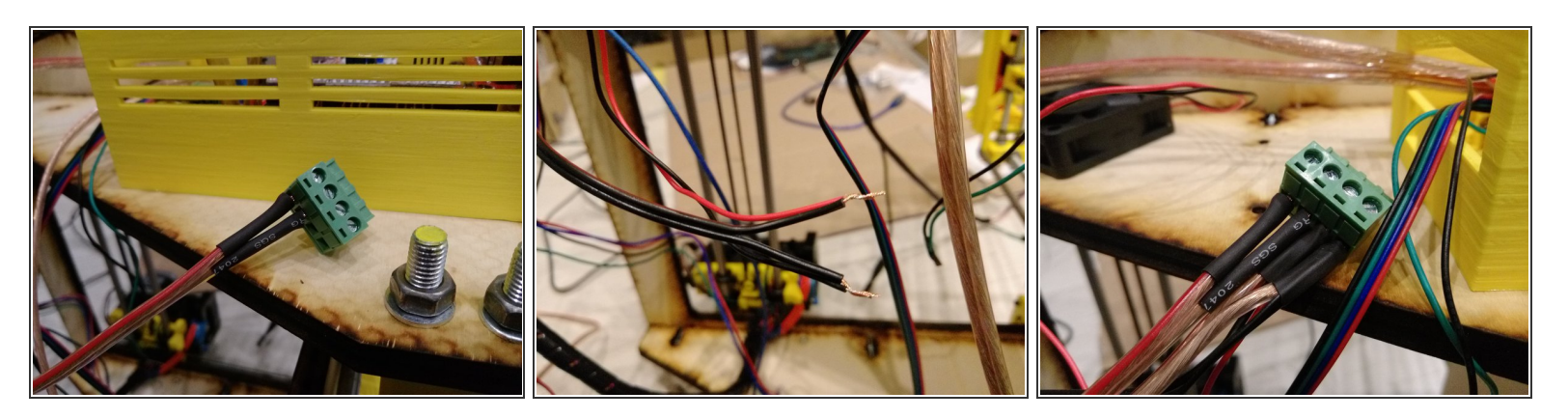

Insert wisdom here.

#### Step 12

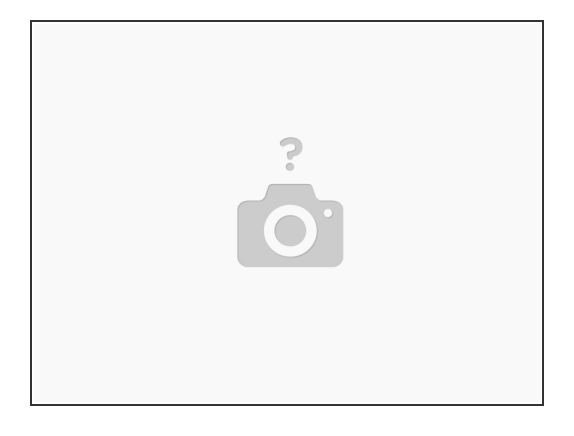

- I am very sorry that I did not have enough time to finish this manual
- I hope that if you are already here, then you can go with any Prusa i3 (eg. Prusa i3 Rework with RAMPS 1.4) manual, and it will be same - as here mostly the modifications was about the TMC2130 connected in SPI mode
- Hope you will handle this project to the end without any issues :)